1. Go to your C drive, and delete the following folders if they exist:

| > This PC > Windows (C:) |                    |                   |             |
|--------------------------|--------------------|-------------------|-------------|
| Name                     | Date modified      | Size              | Туре        |
| Appworx_Client           | 4/19/2025 3:20 PM  |                   | File folder |
| Appworx_Client_TEST      | 4/19/2025 2:11 PM  |                   | File folder |
| 📕 Dell                   | 9/26/2022 10:04 AM |                   | File folder |
| 📕 efi                    | 10/28/2019 8:15 AM |                   | File folder |
| 📕 inetpub                | 4/12/2025 5:49 PM  |                   | File folder |
| PerfLogs                 | 12/7/2019 2:14 AM  |                   | File folder |
| 📜 Program Files          | 4/19/2025 3:34 PM  |                   | File folder |
| Program Files (x86)      | 3/24/2025 9:42 AM  |                   | File folder |
| 📕 ProgramData            | 4/19/2025 3:41 PM  |                   | File folder |
| Users                    | 3/15/2023 9:15 AM  |                   | File folder |
| Windows                  | 4/12/2025 5:49 PM  |                   | File folder |
| FEEB238A1DD4             | 9/26/2022 9:49 AM  | 1 KB              | File        |
| SCSDiscovery_11.1.0.75   | 1/9/2024 3:29 PM   | 9, <b>1</b> 64 KB | Application |
|                          |                    |                   |             |

2. Delete the shortcut icon on your Desktop

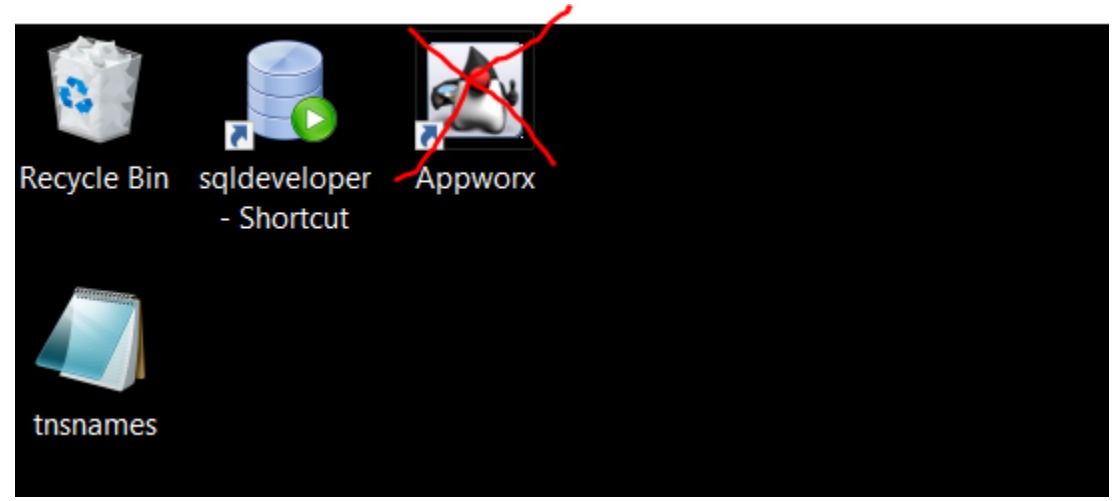

3. Click on the link below to find the Applications Manager Client Appworx Client 4. Make sure to click "Download" as highlighted (DO NOT DOWNLOAD IT ANY OTHER WAY)

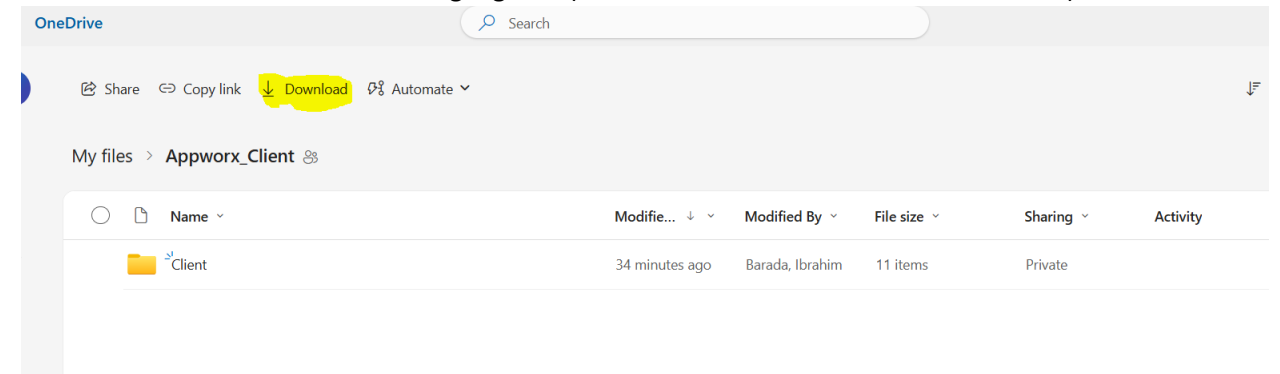

5. Once the download is completed, go to your downloads and you should see the following Appworx\_Client zip folder

| 🖊 > This PC > Download | ds |                          |                   |
|------------------------|----|--------------------------|-------------------|
| 3                      |    | Name                     | Date modified     |
| s                      | *  | v Today (1)              |                   |
|                        | *  | Appworx_Client           | 4/19/2025 4:03 PM |
| DC                     |    | > Earlier this week (4)  |                   |
| эт.                    |    | > Last week (2)          |                   |
|                        |    | > Earlier this month (2) |                   |
|                        |    | > Last month (19)        |                   |
|                        |    | > Earlier this year (60) |                   |
| Jersonal               |    | > A long time ago (470)  |                   |

6. Right-click Appworx\_Client.zip and then select "Extract All".

7. Make sure to update the destination folder to be your local C:\ drive, then click Extract.

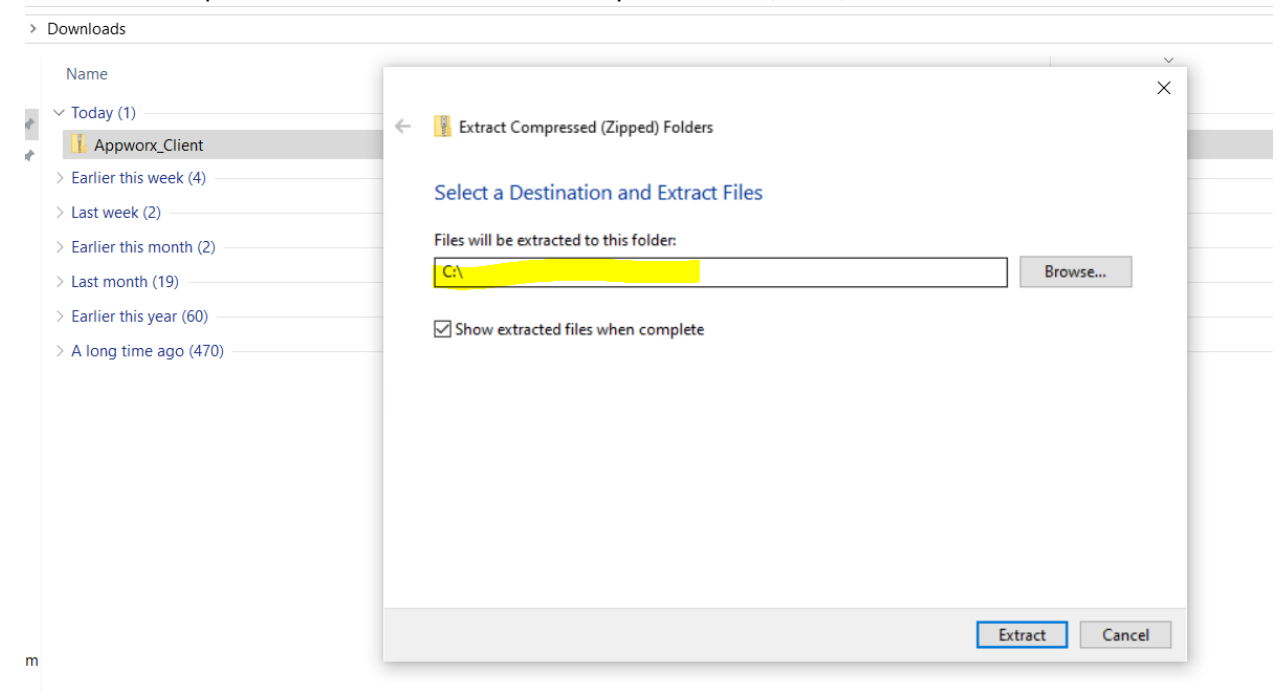

8. After the extraction is completed, you'll see Appworx\_Client recreated in your C drive.

| → 👻 ↑ 💺 > This      | PC > V | Vindows (C:)        |                    |      |             |
|---------------------|--------|---------------------|--------------------|------|-------------|
|                     |        | Name                | Date modified      | Size | Туре        |
| Quick access        |        | Appworx_Client      | 4/19/2025 4:09 PM  |      | File folder |
| Downloads           | *      | 📜 Dell              | 9/26/2022 10:04 AM |      | File folder |
| Appworx             |        | 📕 efi               | 10/28/2019 8:15 AM |      | File folder |
| Lient               |        | 📜 inetpub           | 4/12/2025 5:49 PM  |      | File folder |
| Desktop             |        | 📜 PerfLogs          | 12/7/2019 2:14 AM  |      | File folder |
| Windows (C:)        |        | 📜 Program Files     | 4/19/2025 3:34 PM  |      | File folder |
|                     |        | Program Files (x86) | 3/24/2025 9:42 AM  |      | File folder |
| OneDrive            |        | 📕 ProgramData       | 4/19/2025 3:41 PM  |      | File folder |
| OneDrive - Personal |        | Users 1             | 3/15/2023 9:15 AM  |      | File folder |

## 9. Go into Appworx\_Client\Client and then double click on the Appworx icon

|         | Name             | Date modified     | Туре                   | Size |
|---------|------------------|-------------------|------------------------|------|
|         | CAPWXPROD        | 4/19/2025 4:09 PM | File folder            |      |
| 7       | CAPWXTEST        | 4/19/2025 4:09 PM | File folder            |      |
|         | 📕 inner_jarfiles | 4/19/2025 4:09 PM | File folder            |      |
|         | 📜 jars           | 4/19/2025 4:09 PM | File folder            |      |
|         | 📕 log            | 4/19/2025 4:09 PM | File folder            |      |
| C:)     | openjdk-17       | 4/19/2025 4:09 PM | File folder            |      |
|         | Appworx          | 4/19/2025 4:09 PM | Shortcut               | 2 KB |
|         | 🖹 client         | 4/19/2025 4:09 PM | Properties Source File | 1 KB |
| ersonal | connections      | 4/19/2025 4:09 PM | Properties Source File | 1 KB |
|         | RunClient.jar    | 4/19/2025 4:09 PM | JAR File               | 5 KB |
|         | startClient      | 4/19/2025 4:09 PM | Text Document          | 1 KB |

s

10. If you see this warning, click "More Info" and then "Run Anyways"

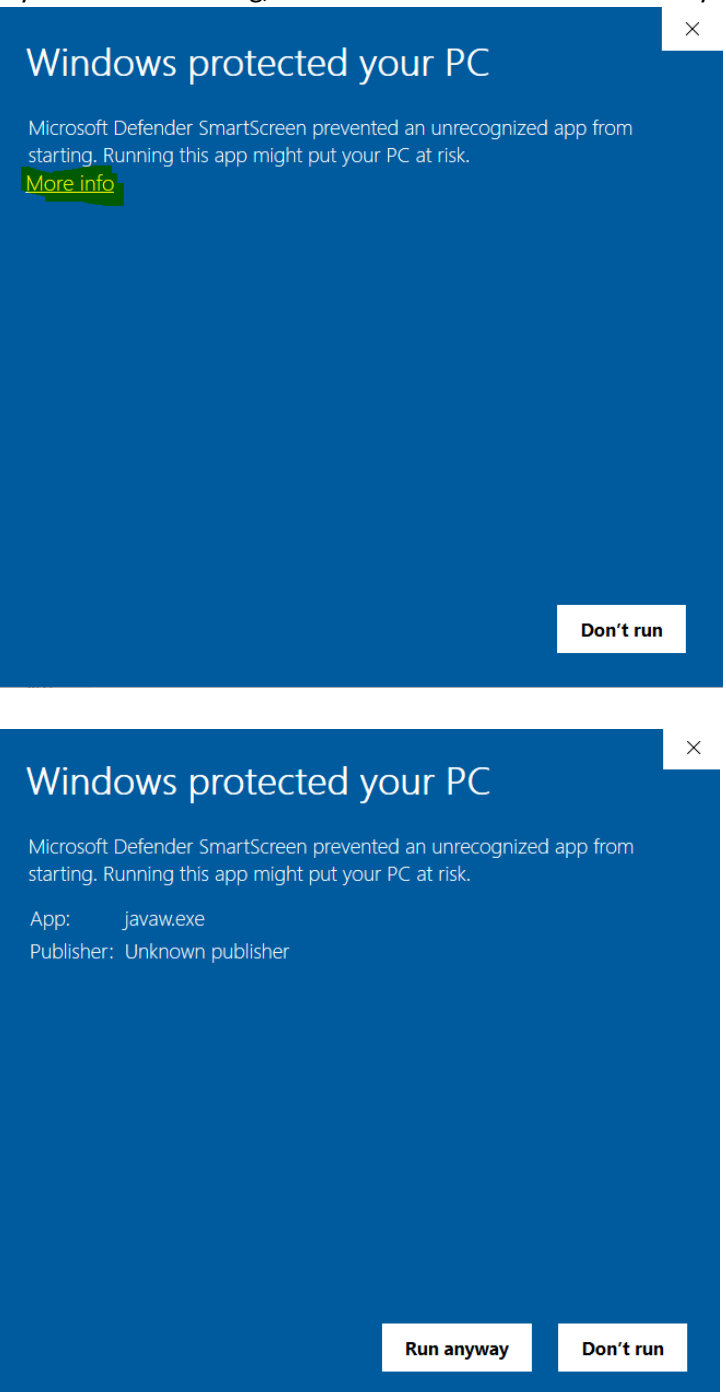

11. Enter your username and password and then choose either APWXTEST or CAPXPROD in the dropdown Connection window.

| Aut                               | omic                                                                    | Work                             | load Automatic<br>Applications | <b>n Suit</b><br>Manage |
|-----------------------------------|-------------------------------------------------------------------------|----------------------------------|--------------------------------|-------------------------|
| tomic and the .<br>Copyright Auto | utomic logo are trademarks owned<br>mic Software GmbH. All rights reser | by Automic Software GmbH<br>ved. | l (Automic).                   |                         |
| <u>U</u> ser Name                 | sqloper                                                                 |                                  | Rememb                         | erlogon                 |
|                                   |                                                                         |                                  |                                |                         |
| Password                          |                                                                         |                                  |                                |                         |
| Password<br>Connection            | CAPWXPROD                                                               | <b>•</b>                         |                                |                         |

12. Click OK and Enjoy.

Note: You can make a copy of the shortcut and paste it on your Desktop if you'd like to access Appworx from your Desktop.